## How to View ONLY the Current Term's Assignments & Grades

## 1. Log in to Skyward and open a gradebook.

## 2. Click "Display Options" pull down and left-click once on "Grade Period Display."

| 🖆 Skyward Educator Access Plus - Microsoft Internet Explorer                                                            |                                                                  |                                                                                                    |                                                                                                    |                                                                                                    |                                                                                                    |                                                                                                    |                                                                                                    |                                                                                                    |  |
|----------------------------------------------------------------------------------------------------|------------------------------------------------------------------|----------------------------------------------------------------------------------------------------|----------------------------------------------------------------------------------------------------|----------------------------------------------------------------------------------------------------|----------------------------------------------------------------------------------------------------|----------------------------------------------------------------------------------------------------|----------------------------------------------------------------------------------------------------|----------------------------------------------------------------------------------------------------|--|
| High School<br>Teacher: Steve Teacher Class: <u>1160 / 05 Prd:5 Field Bio</u><br>Home Page   Mv Gradebook   Main Screen |                                                                  |                                                                                                    |                                                                                                    |                                                                                                    |                                                                                                    |                                                                                                    | 🦉 <u>View Tutorial</u>                                                                                                    |                                                                                                    |  |
|                                                                                                    |                                                                  |                                                                                                    |                                                                                                    |                                                                                                    |                                                                                                    |                                                                                                    | Int Queue                                                                                                    | Back                                                                                                    |  |
| ignmen                                                                                                    | ts 🚽 Attendan                                                    | ce 🗸 Categorie                                                                                                    | es Grade                                                                                                    | Marks Post Grade                                                                                                    | Comments                                                                                                    | Reports 🗸                                                                                                    | Display Options - Quick Scoring Excel Exp                                                                                                    | ort                                                                                                    |  |
| Fri<br><u>07/06</u><br>Atnd                                                                                             | Term<br>Grade<br><u>Sort By %</u>                                | Bones Lab<br><u>WK34-Fri</u><br>04/20/2007<br>LAB<br>100<br>75.96                                                                                                    | Chapter<br><u>WK36-1</u><br>05/04/2<br>QUIZ<br>100<br>80.30                                                                                                    | 12 Sample Hom<br><u>Fri WIK37-Fri</u><br>2007 05/11/2007<br>HWK<br>100<br>6 81.84                                                                                                    | Newspaper<br><u>WK38-Thu</u><br>05/17/2007<br>PRO<br>100<br>80,16                                                                                                    | Chapter<br><u>WK40-TH</u><br>05/31/20<br>TST<br>100<br>89.00                                                                                                    | Display Options<br>Student Display<br>Assignment Display<br>Grade Period Display<br>Modify Gradesheet Bequence                                                                                                    | Repor                                                                                                    |  |
|                                                                                                    | A- 91.25%                                                        | 99                                                                                                    |                                                                                                    | Select the Disp                                                                                                    | lay Optior                                                                                                    | n <mark>s</mark> button                                                                                                    | ), <mark>)</mark>                                                                                                    | -                                                                                                    |  |
| -                                                                                                    | D- 61.45%<br>A- 90.40%                                           | 56<br>88<br>77                                                                                                    |                                                                                                    | click <b>Grade</b>                                                                                                    | Period Di                                                                                                    | splay.                                                                                                    | pp Lowest Score<br>vanced Drop Lowest Score                                                                                                    |                                                                                                    |  |
|                                                                                                    | Plus - M<br>lain Scr<br>ignmen<br><u>ignmen</u><br>O7/06<br>Atnd | Plus - Microsoft Inter         Iain Screen         ignments + Attendan         Grade         Fri         07/06         Atnd         A 91.25%         D- 61.45%         A 90.40%         C+ 76.25% | Plus - Microsoft Internet Explorer         Teacher         Idin Screen         ignments       Attendance       Categori         Grade       Bones Lab.<br>WK34-Fri<br>04/20/2007       Microsoft Internet Explorer         Fri<br>07/06<br>Atnd       Sort By %       Dones Lab.<br>04/20/2007       Microsoft Internet Explorer         A-       91.25%       999       100       75.96         D-       61.45%       566       4.4       90.40%       888         C+       76.25%       77       77 | Plus - Microsoft Internet Explorer         Teacher: Steve I         Teacher: Steve I         Iain Screen         ignments       Attendance       Categories       Grade         Fri       Grade       WK34-Fri       WK34-Fri       WK36-         677.06       Sort By %       100       75.96       000         An       91.25%       99       400       80.3         An       90.40%       88       400         C+       76.25%       77       700 | Plus - Microsoft Internet Explorer       High School<br>Teacher: Steve Teacher     Class: 116       Idian Screen       Ignments • Attendance • Categories     Grade Marks     Post Grade       fri<br>67/06<br>Atnd     Sort By %     Bones Lab<br>WK34-Fri<br>04/20/2007     Onapter 12<br>WK36-Fri<br>04/20/2007     Sort Post Grade       A-     91.25%     99     UIU     HWK     100       00     75.96     99     Select the Disp<br>click Grade     Select the Charge       0-     61.45%     56     Click Grade       0-     61.45%     77     Select the Disp | Plus - Microsoft Internet Explorer       High School<br>Teacher: Steve Teacher Class: 1160 / 05 Prd:5 F       Iain Screen       Iain Screen       Ignments < Attendance < Categories Grade Marks Post Grade Comments       Fri<br>Grade     Bones Lab<br>WK34-Fri<br>04/20/2007     Onapter 12<br>WK36-Fri<br>04/20/2007     Sample Hom<br>VH 37-Fri<br>05/04/2007     Newspaper<br>WK38-Thu<br>05/17/2007       Fri<br>Gr7/06<br>Atnd     Sort By %     Og     Sample Hom<br>VK36-Fri<br>04/20/2007     Sample Hom<br>VH 37-Fri<br>04/20/2007     Newspaper<br>VK38-Thu<br>05/04/2007       Fri<br>Gr7/06<br>Atnd     Sort By %     Bones Lab<br>VK36-Fri<br>04/20/2007     Optic Fri<br>05/04/2007     Sample Hom<br>VH 37-Fri<br>05/04/2007     Newspaper<br>VK38-Thu<br>05/17/2007       Fri<br>Gr7/06     Sort By %     Bones Lab<br>VK36-Fri<br>04/20/2007     Optic Fri<br>05/04/2007     Sample Hom<br>VH 37-Fri<br>05/04/2007     Newspaper<br>VK38-Thu<br>05/17/2007       Fri<br>Grade     A = 91.25%     99     Select the Display Option<br>click Grade Period Di       A = 90.40%     88     Click Grade Period Di | Plus - Microsoft Internet Explorer         High School<br>Teacher: Steve Teacher       Class: 1160 / 05 Prd:5 Field Bio         Iain Screen         ignments       Attendance       Categories       Grade Marks       Post Grade       Comments       Reports       Chapter         ignments       Attendance       Categories       Grade Marks       Post Grade       Comments       Reports       Chapter         fri       Grade       Sort By %       Bones Lab       Chapter       Yik23-Fit       Newspaper       Chapter         07/06       Sort By %       100       25/04/2007       105/11/2007       05/11/2007       05/31/201       05/31/201       05/31/201       05/31/201       05/31/201       05/31/201       05/31/201       05/31/201       05/31/201       05/31/201       05/31/201       05/31/201       05/31/201       05/31/201       05/31/201       05/31/201       05/31/201       05/31/201       05/31/201       05/31/201       05/31/201       05/31/201       05/31/201       05/31/201       05/31/201       05/31/201       05/31/201       05/31/201       05/31/201       05/31/201       05/31/201       05/31/201       05/31/201 <td< td=""><td>Plus - Microsoft Intervet Explorer       High School<br/>Teacher: Steve Teacher     School<br/>Class: <u>1160 / 05 Prd:5 Field Bio</u>     View Tutorial       Main Screet       Ignments - Attendance - Categories Grade Marks     Post Grade     Comments     Reports - Display Options - Quick Scoring     Excel Exp       Ignments - Attendance - Categories Grade Marks     Post Grade     Comments     Reports - Display Options - Quick Scoring     Excel Exp       Ignments - Grade Marks     Bones Lab<br/>WK34-Fri<br/>04/20/2007     Onapter 12<br/>WK36-Fri<br/>05/04/2007     Sample rom<br/>VIL2-Fri<br/>105/11/2007     Newspaper<br/>WK38-Thu<br/>05/17/2007     Chapter<br/>05/17/2007     Display Options - Quick Scoring     Excel Exp       Fri<br/>Atted     Sort By %     Bones Lab<br/>UNC30-Fri<br/>04/20/2007     Output Fri<br/>100     Newspaper<br/>VIL2-Fri<br/>05/11/2007     Vile2-Fri<br/>05/11/2007     Student Display     Student Display       Fri<br/>Atted     A- 91.25%     99     Select the Display Options button,<br/>81.84     Select the Display Options button,<br/>90     Sp Lowest Score     Sp Lowest Score       A- 90.40%     88     Click Grade Period Display,<br/>91.00     Sp Lowest Score     Sp Lowest Score     Sp Lowest Score       Click Grade Period Display     Vile2-Fri<br/>Optione     Vile2-Fri<br/>Optione     Sp Lowest Score     Sp Lowest Score  </td></td<> | Plus - Microsoft Intervet Explorer       High School<br>Teacher: Steve Teacher     School<br>Class: <u>1160 / 05 Prd:5 Field Bio</u> View Tutorial       Main Screet       Ignments - Attendance - Categories Grade Marks     Post Grade     Comments     Reports - Display Options - Quick Scoring     Excel Exp       Ignments - Attendance - Categories Grade Marks     Post Grade     Comments     Reports - Display Options - Quick Scoring     Excel Exp       Ignments - Grade Marks     Bones Lab<br>WK34-Fri<br>04/20/2007     Onapter 12<br>WK36-Fri<br>05/04/2007     Sample rom<br>VIL2-Fri<br>105/11/2007     Newspaper<br>WK38-Thu<br>05/17/2007     Chapter<br>05/17/2007     Display Options - Quick Scoring     Excel Exp       Fri<br>Atted     Sort By %     Bones Lab<br>UNC30-Fri<br>04/20/2007     Output Fri<br>100     Newspaper<br>VIL2-Fri<br>05/11/2007     Vile2-Fri<br>05/11/2007     Student Display     Student Display       Fri<br>Atted     A- 91.25%     99     Select the Display Options button,<br>81.84     Select the Display Options button,<br>90     Sp Lowest Score     Sp Lowest Score       A- 90.40%     88     Click Grade Period Display,<br>91.00     Sp Lowest Score     Sp Lowest Score     Sp Lowest Score       Click Grade Period Display     Vile2-Fri<br>Optione     Vile2-Fri<br>Optione     Sp Lowest Score     Sp Lowest Score |  |

3. If you don't want to see First Term's assignments after second quarter starts (much like turning the page in your grade book), click "Hide All" under the words "Display Assignments." To do the same with overall grades, do the same in the "Display Grade Period" column.

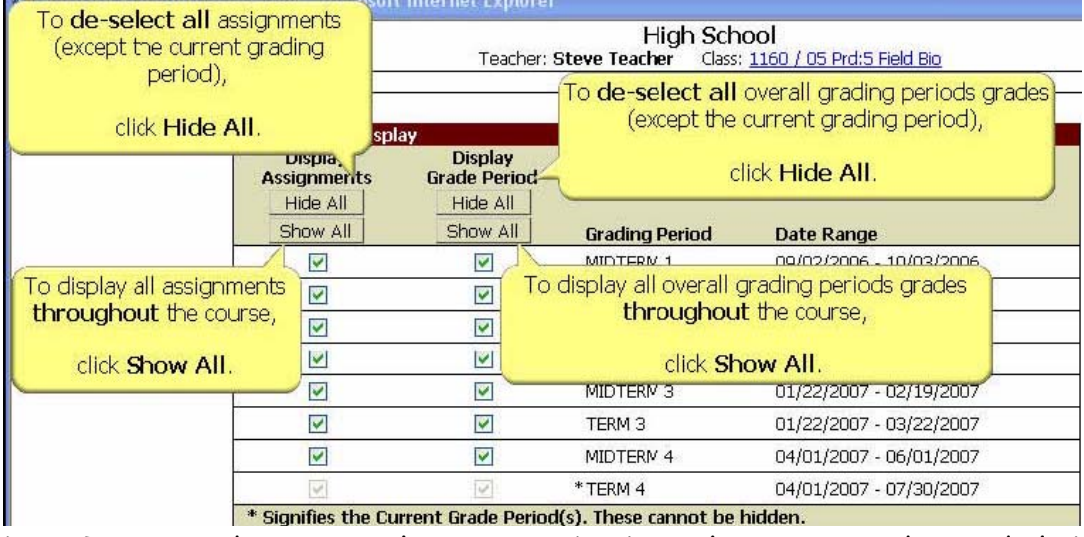

DON'T WORRY! You can always come back to this same window and click "Show All" to see them again if you need to! Then click "Save" and you're done! (experiment with it & see how you like it)